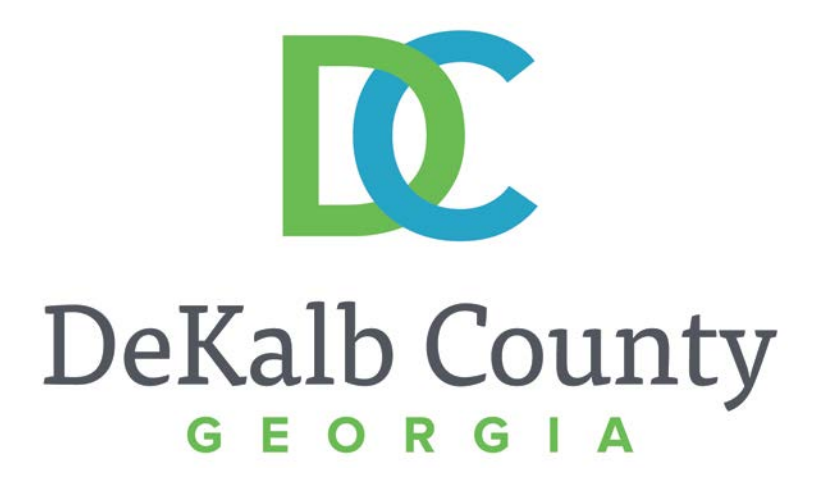

#### JOURNEY TO PROCUREMENT EXCELLENCE

#### **Updating Bank Account Details**

A clean, green, safe, and thriving community! | Copyright © 2015 DeKalb County, State of Georgia

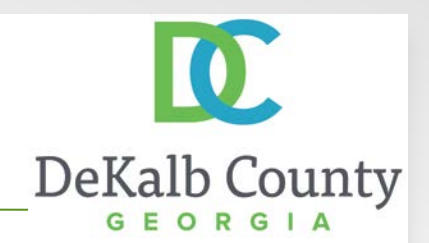

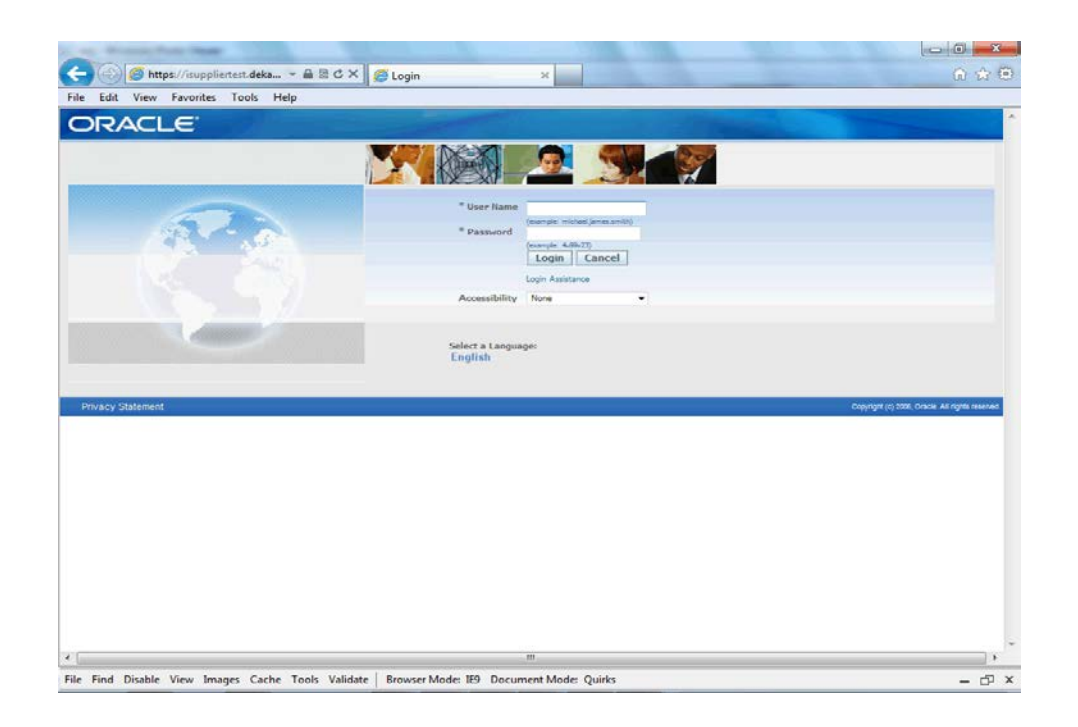

#### In this course you will learn how to Update Bank Account Data in iSupplier.

iSupplier Portal ~ Vendor Training

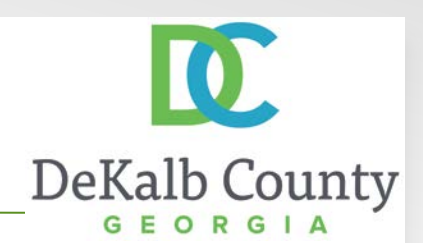

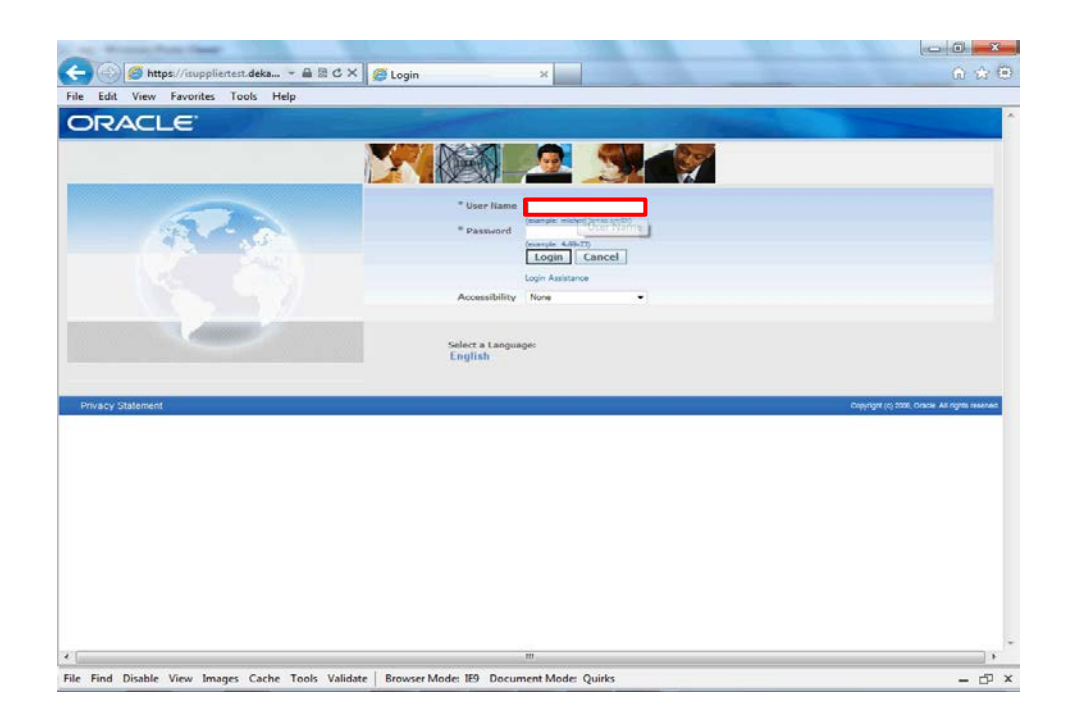

Step 1

From the login page, click in the **User Name** field and enter the User Name provided during the registration process.

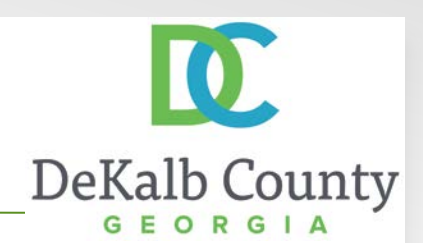

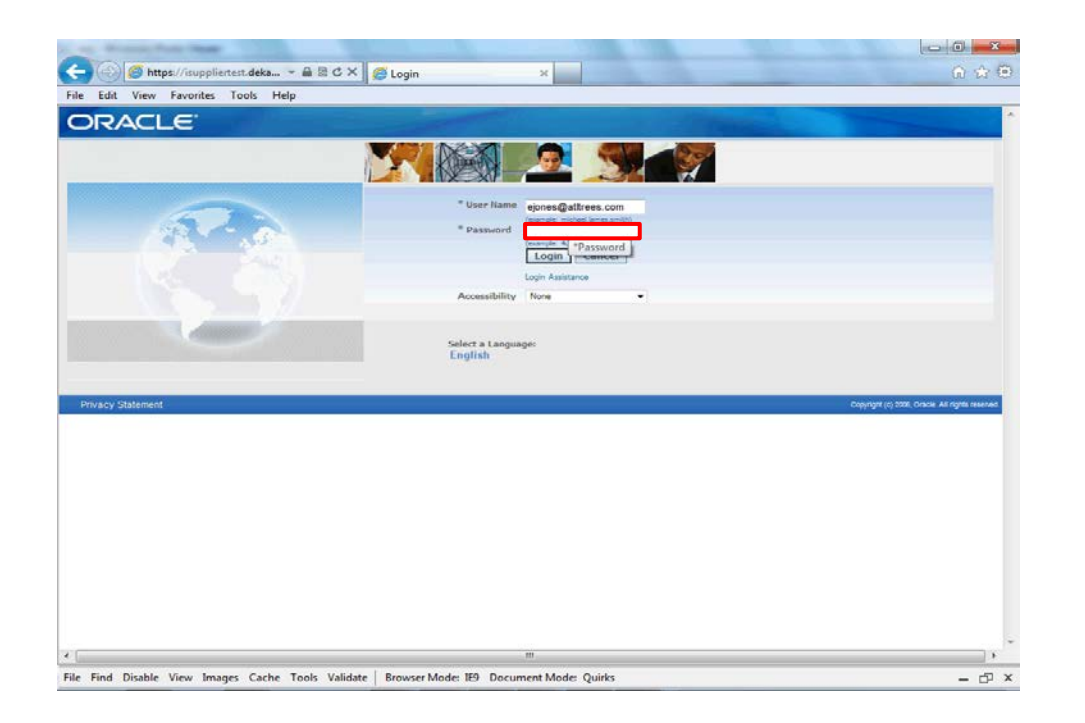

Step 2

Click in the **Password** field and enter the password you created during the registration process.

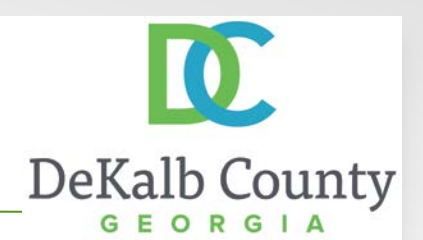

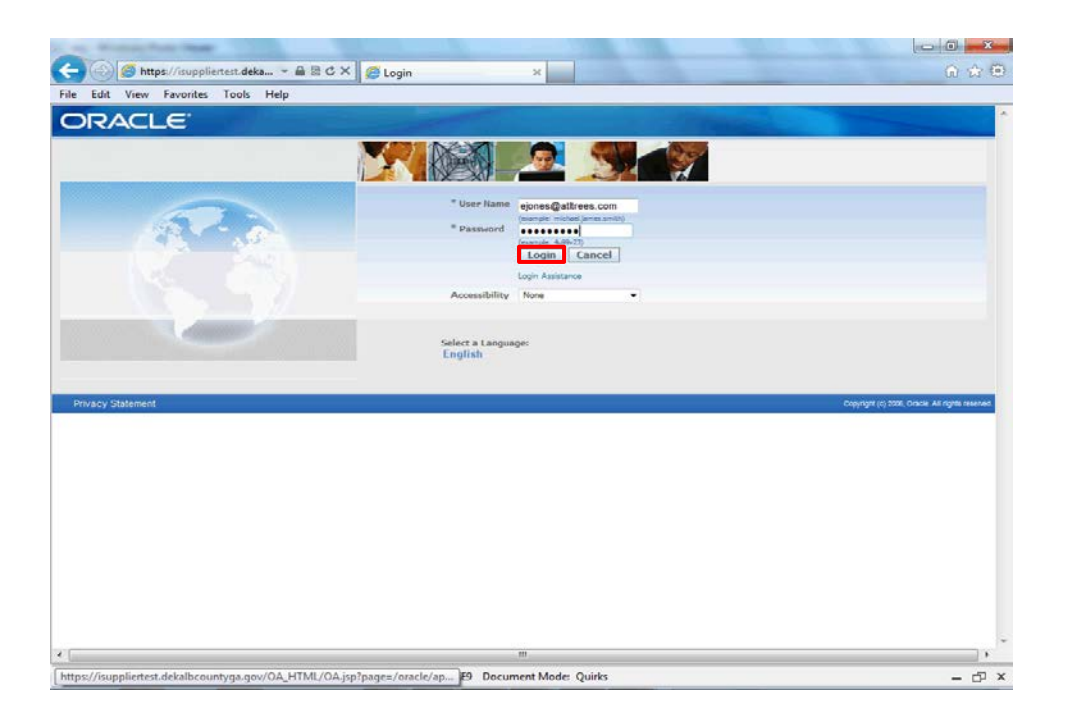

Step 3

Click the Login button.

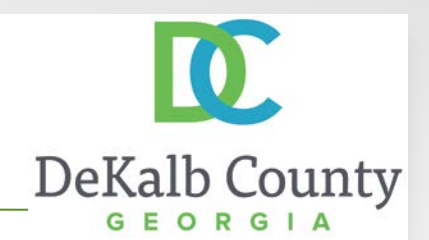

| Edit View Favorites Tools Help                                  |                         |                                             |                                                            |
|-----------------------------------------------------------------|-------------------------|---------------------------------------------|------------------------------------------------------------|
|                                                                 |                         | Favorites 💌                                 | Logout Preferences Help                                    |
| le Applications Home Page                                       |                         |                                             | Logged In As EJONES@ATLTREES.COM                           |
|                                                                 |                         | Favorites                                   |                                                            |
| DeCab County Supplier Collaboration Please select a responsibil | Personalize             | You have not select<br>"Personalize" button | ed any favorites. Please use the to set up your favorites. |
| ivacy Statement                                                 | Logout Preferences Help |                                             | Coordials in 2008. Cracts: All rights reserv               |
|                                                                 |                         |                                             |                                                            |
|                                                                 |                         |                                             |                                                            |
|                                                                 |                         |                                             |                                                            |
|                                                                 |                         |                                             |                                                            |
|                                                                 |                         |                                             |                                                            |
|                                                                 |                         |                                             |                                                            |
|                                                                 |                         |                                             |                                                            |
|                                                                 |                         |                                             |                                                            |
|                                                                 |                         |                                             |                                                            |
|                                                                 |                         |                                             |                                                            |
|                                                                 |                         |                                             |                                                            |
|                                                                 |                         |                                             |                                                            |
|                                                                 |                         |                                             |                                                            |

Step 4

Click the **DeKalb County Supplier Collaboration** link.

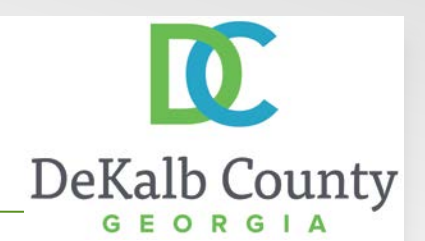

| RACLE E-Business 8                   | uite                                                                       | Favorites 💌                                 | Looput Preferences Help                                                      |
|--------------------------------------|----------------------------------------------------------------------------|---------------------------------------------|------------------------------------------------------------------------------|
| cle Applications Home Page           |                                                                            |                                             | Logged In As EJONES@ATLTREES.CO                                              |
| vigator                              |                                                                            | Favorites                                   |                                                                              |
| DeKalb County Supplier Collaboration | Personalize DeKalb County Supplier Collaboration Workst Supplier Tsupplier | You have not select<br>"Personalize" button | Personalize<br>ed any favorites. Please use the<br>to set up your favorites. |
|                                      |                                                                            |                                             |                                                                              |
| acy Statement                        | Lopour Preferences Help                                                    |                                             | Copyright (c) 2008, Oracle, Ad rights reve                                   |
| racy Statement                       | Logout Preferences Holp                                                    |                                             | Copyright (n) 3056, Charles Ain rights new                                   |
| ivacy Statement                      | Legour Preferences Help                                                    |                                             | Copyright (n) 2006, Chacles Ait rights new                                   |

Step 5

Click the Home Page link.

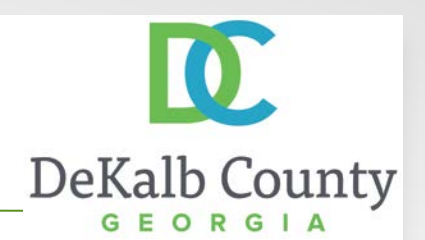

| Instance Constance Constan |                                                  |
|----------------------------------------------------------------------------------------------------|--------------------------------------------------|
| Instituctions     Instituctions     Institu      |                                                  |
| Full List         Argements           babject         Date         - Argements           breadus found.         - Date         - Breduse Orders,<br>- Dates           Orders At A Glance         - Invalues                                                                                                    |                                                  |
| Date         • Parchase Orders<br>• Parchase Henry           Orders At A Glance         • Invalces<br>• Invalces           Orders At A Glance         Payments                                                                                                    |                                                  |
| Orders At A Glance     Orders At A Glance     Orders At A Glance     Orders At A Glance                                                                                                    |                                                  |
| Orders At A Glance Payments                                                                                                    |                                                  |
| Orders At A Glance Payments                                                                                                    |                                                  |
| Orders At A Glance Payments                                                                                                    |                                                  |
|                                                                                                    |                                                  |
| Puil List • Payments                                                                                                    |                                                  |
| 0 Number Description Order Date 08/101/01/612/62/47                                                                                                    |                                                  |
| 08-40v-2016 13:52:09                                                                                                    |                                                  |
| 27-Oct-2016 18:25:01                                                                                                    |                                                  |
| 036024 27-Oct-2016 14:48:51                                                                                                    |                                                  |
| 036993 27-Oct-2016 14:48:49                                                                                                    |                                                  |
| Nome Orders Finance Intelligence Assessments Admin Home Logout Preferences                                                                                                    | Copyright (c) 2008, Oracle: All rights reserves. |

Step 6

Click the Admin tab.

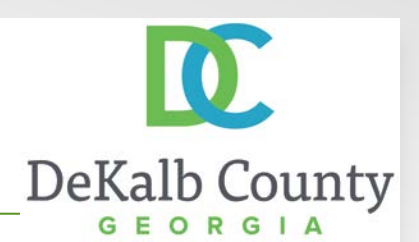

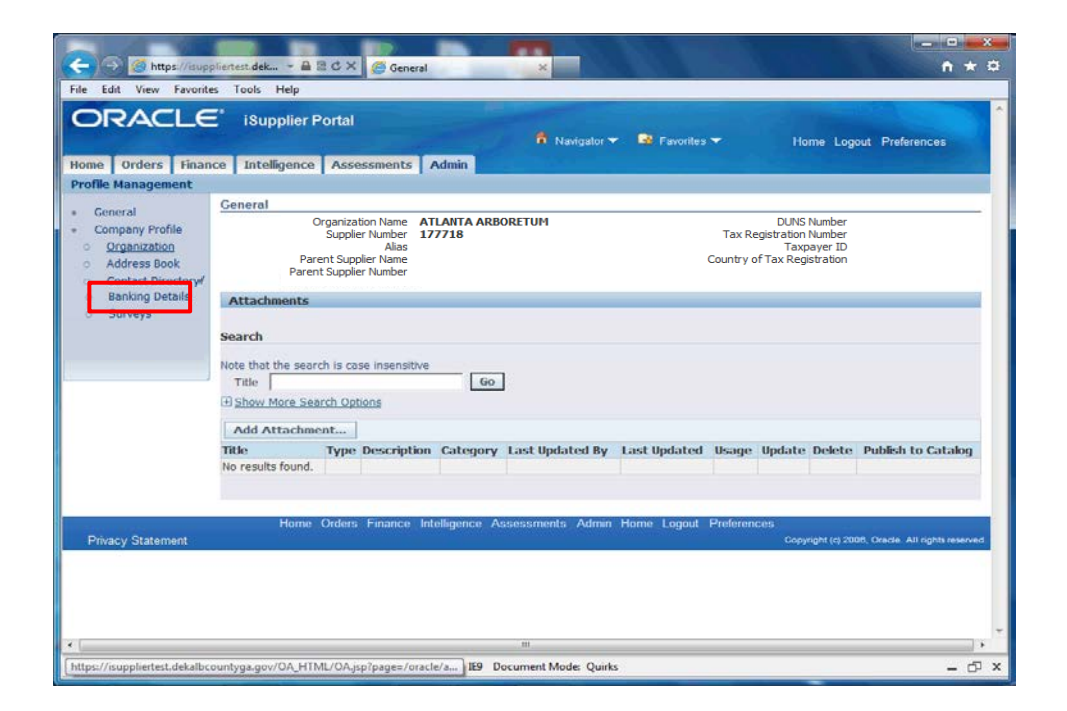

Step 7

Click the **Banking Details** hyperlink.

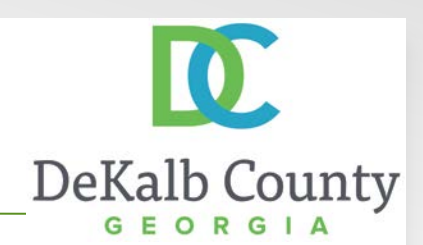

| ofile Management                                                   |                                                                                                    |        |
|--------------------------------------------------------------------|----------------------------------------------------------------------------------------------------|--------|
| General<br>Company Profile<br>Organization                         | Danking Uetails<br>View General Accounts • Go<br>Cancel                                                                                           | Save   |
| Address Book     Contact Directory     Banking Details     Surveys | Add Create Account Bank Bank Bank Bank Bank Bank Currency Name Start Date Cnd Date Priority Priority Priority Priority Priority Approved Approved | Update |
| Privacy Statement                                                  | Cancel Home Orders Finance Intelligence Assessments Admin Home Logout Preferences                                                                 | Save   |
|                                                                    |                                                                                                    |        |
|                                                                    |                                                                                                    |        |
|                                                                    |                                                                                                    |        |

#### Step 8

In this example we will **End Date** your current account and **Create** a New Account.

Click on the **Calendar** icon to open the Pick a Date window.

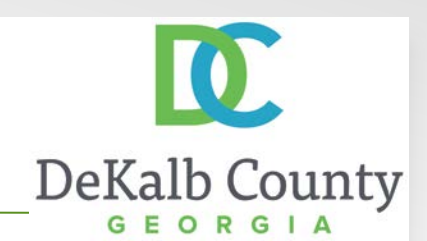

| aun Mon Tuo Wed Thu Fri Sat                      |                                                                                                    |              |
|--------------------------------------------------|----------------------------------------------------------------------------------------------------|--------------|
| 30 31 <b>1 2 3 4 5</b>                           | and the second second se |              |
| 6 7 8 9 10 11 12                                 | Navigator V Se Favorites V Home Logout Preferen                                                                                                    | Ces          |
| 3 14 15 16 17 18 19                              | nts Admin                                                                                                    |              |
| 20 21 22 23 24 25 26<br>Content                  |                                                                                                    |              |
| 7 28 29 30 1 2 3                                 | GO Cancel                                                                                                    | Save         |
| Cancel                                           | Nov-2016                                                                                                    |              |
|                                                  | Bank Increase Decrease                                                                                                    |              |
| s://isuppliertest.dekalbcountyga.gov/OA_F 💐 105% | rency Name Start Date End Date Priority Priority Status                                                                                                    | Update       |
| Banking Details     Show XXXXXX5025              | TRUST<br>BANK                                                                                                    | ed 🥒         |
| o Surveys                                        |                                                                                                    |              |
| o Surveys                                        | Cancel                                                                                                    | Save         |
| O Surveys Home Orde                              | Cancel                                                                                                    | Save         |
| Surveys     Home Orde     Privacy Statement      | Cancel<br>Jers Finance Intelligence Assessments Admin Home Logout Preferences<br>Copyright (d 2000, Orada, All r                                                                                                    | <u>S</u> ave |
| Surveys     Home Orde     Privacy Statement      | Cancel<br>Jers Finance Intelligence Assessments Admin Home Logout Preferences<br>Copyright (cd 2000, Oracle, All r                                                                                                    | <u>Save</u>  |
| Surveys     Home Orde     Privacy Statement      | Cancel<br>Iers Finance Intelligence Assessments Admin Home Logout Preferences<br>Copyright (cl 2000, Oracle, All r                                                                                                    | <u>Save</u>  |
| Surveys     Home Orde     Privacy Statement      | Cancel                                                                                                    | <u>Save</u>  |
| Surveys     Home Orde     Privacy Statement      | Cancel<br>Iers Finance Intelligence Assessments Admin Home Logout Preferences<br>Copylohi (d 2000, Quade, All r                                                                                                    | Save         |
| Surveys     Home Orde     Privacy Statement      | Cancel<br>Iers Finance Intelligence Assessments Admin Home Logout Preferences<br>Copyloht (d 2000, Oade. All r                                                                                                    | Save         |
| Surveys     Home Orde     Proacy Statement       | Cancel<br>lers Finance Intelligence Assessments Admin Home Logout Preferences<br>Copyright (cd 2000, Ciade. All r                                                                                                    | <u>Save</u>  |
| Surveys Home Orde Privacy Statement              | Cancel                                                                                                    | <u>Save</u>  |

#### Step 9

By default the system will highlight the current date as your end date. Click on the **date** to proceed.

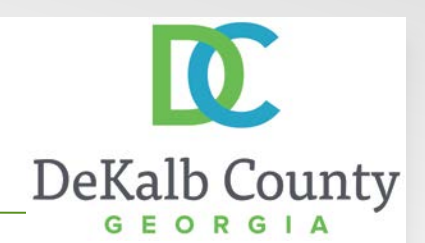

| - (a) 🧭 https://isupp                        | pliertest.dek 🔒 🗟 Č X 🎉 Banking Details X                                                                                                    |
|----------------------------------------------|----------------------------------------------------------------------------------------------------|
| File Edit View Favorites                     | es Tools Help                                                                                                    |
| ORACLE                                       | 🗄 iSupplier Portal                                                                                                    |
| Profile Management                           | the intergence Assessments Autom                                                                                                    |
| Tome Management                              | Banking Details                                                                                                    |
| General     Company Profile     Organization | View General Accounts  Go Cancel Save                                                                                                    |
| <ul> <li>Address Book</li> </ul>             | <ul> <li>The Date format example: 14-Nov-2016</li> <li>Add. Create</li> </ul>                                                                                                    |
| Contact Directory     Banking Details        | Add jount Bank Increase Decrease Usatil Start Date End Date Priority Priority Priority Status Update                                                                                                    |
| o Surveys                                    | Show 20000005025     CTT ZENS 03-Nov-2015     TRUST     D3-Nov-2015     TRUST     DANK     Approved     Approved |
|                                              | Cance] <u>S</u> ave                                                                                                    |
| Privacy Statement                            | Home Orders Finance Intelligence Assessments Admin Home Logout Preferences<br>Copyright (d 2006, Orade, All rights reserved.                                                                                                    |
|                                              |                                                                                                    |
|                                              |                                                                                                    |
|                                              |                                                                                                    |
|                                              |                                                                                                    |
|                                              |                                                                                                    |
|                                              |                                                                                                    |
| ttps://isuppliertest.dekalbco                | ountyga.gov/OA_HTML/OA.jsp?page=/oracle/a                                                                                                    |

Step 10

The system will return to the Banking Details page. Click the **Create** button.

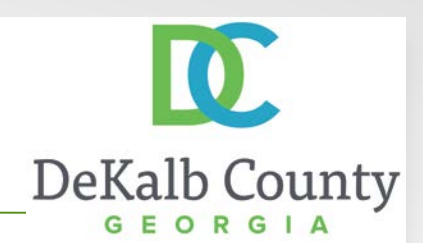

|                                                                                                    | gator 🔻 😼 Favorites 🔻 Home Logout Preferen                                                            | ces  |
|----------------------------------------------------------------------------------------------------|----------------------------------------------------------------------------------------------------|------|
| an. Profile Management. Banking Details > ate Bank Account                                                                |                                                                                                    |      |
| dicates required field  Country United States                                                                             | Cance                                                                                                 | Save |
| mk                                                                                                    | Branch                                                                                                |      |
| New Bark.         Long Tip         Bark Name           Long Tip         Bark Name           Show Bark Datals         2400 | New Branch     Dosting tranch     Branch Name     Routing Nambe     BIC     Branch Type     ABA     A |      |
|                                                                                                    |                                                                                                    |      |
| * Account Aunber Account Namber                                                                                           | Account Status New                                                                                    |      |

Step 11

Click on **the Information (i) bubble** to read tip on using a New or Existing Bank.

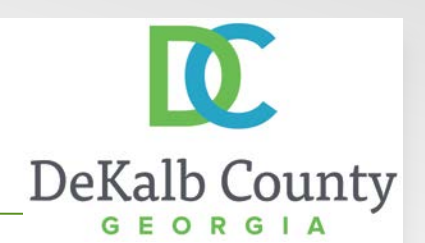

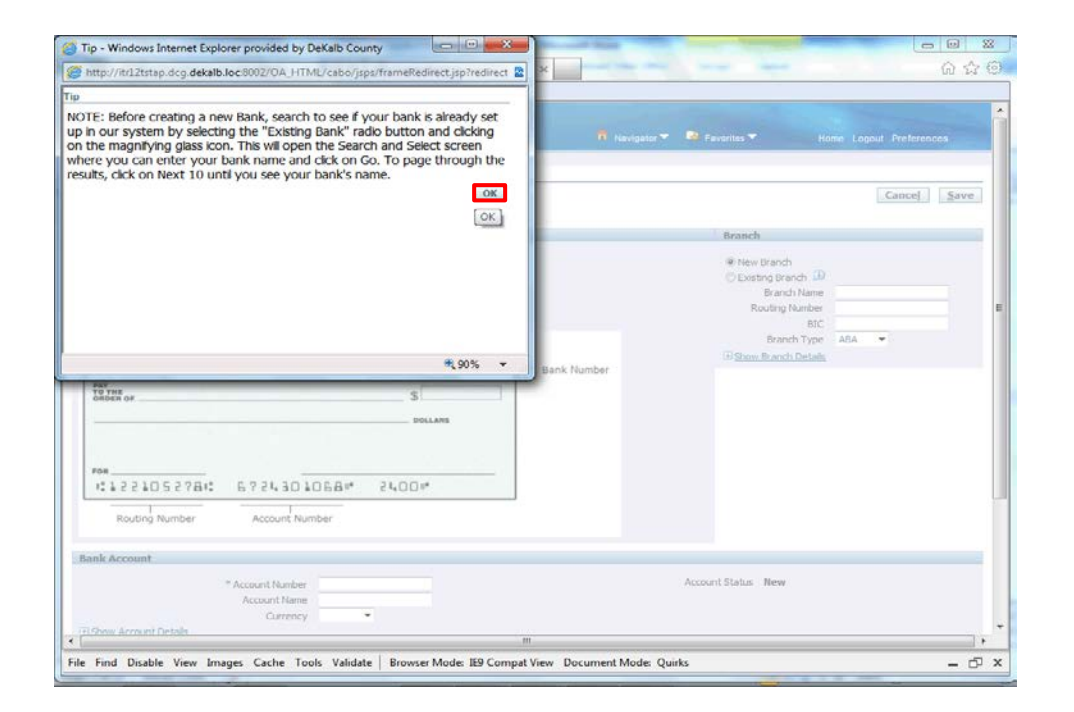

Step 12

After reading the Tip, Click the **OK** button.

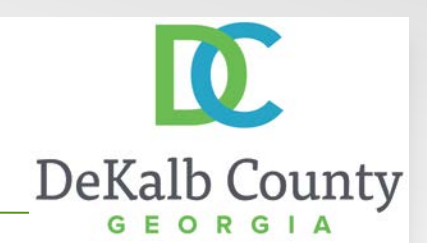

|                                                 | isupplier Portai          | Navigator 🕶 📑 Favorites 👻 Home Logout Preferences                                                  |
|-------------------------------------------------|---------------------------|----------------------------------------------------------------------------------------------------|
| nin. Profile Management. Ba                     | nking Details 🦻           |                                                                                                    |
| ndicates required field                         | * Country United States • | Cance] Save                                                                                        |
| ank                                             |                           | Branch                                                                                             |
| New Bank<br>Dosting Bank 💷<br>Show Bank Details | Bark Name<br>Bark Number  | New Branch     Desting Branch I     Ranch Name     Routing Number     Bitc     Branch Tume     All |
| РАЧ<br>То тие<br>омоне ор                       | 2400<br>                  | (i) <u>Show Reach Detais</u>                                                                       |
| ron<br>1:1221052781<br>Routing Number           | 6 7 24 30 1068* 2400*     |                                                                                                    |
|                                                 |                           |                                                                                                    |

#### Step 13

In this example, we will follow the suggestion in the tip and search for our bank by clicking on the **Existing Bank** option.

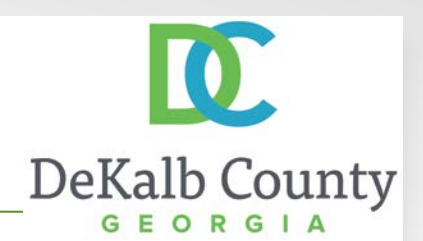

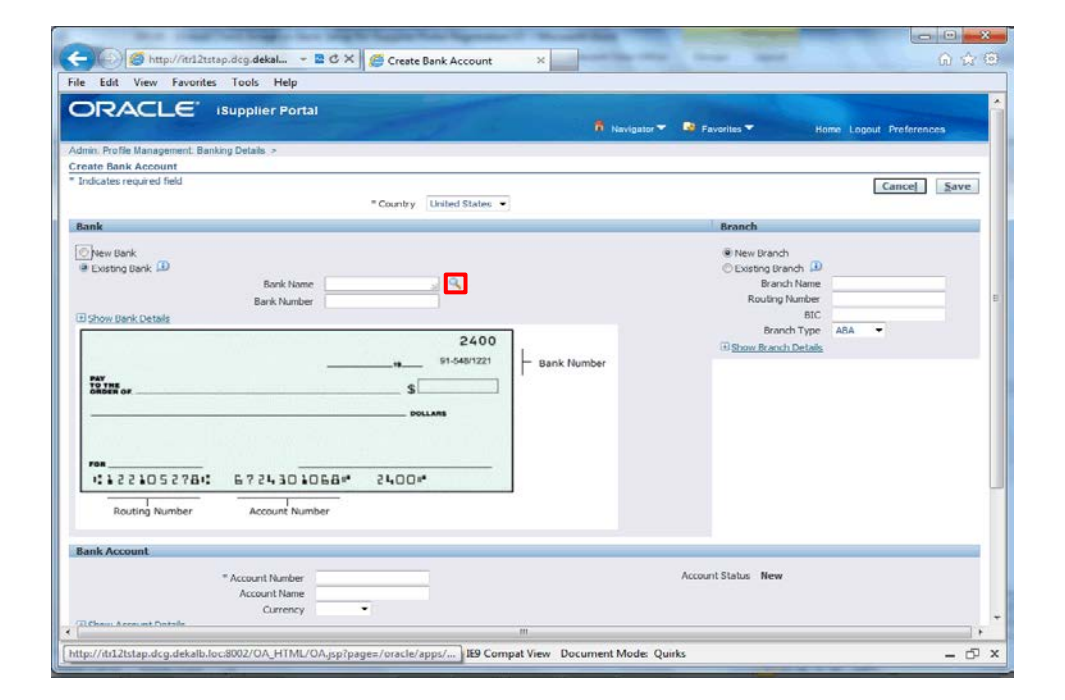

Step 14

Click the **Search for Bank Name** button.

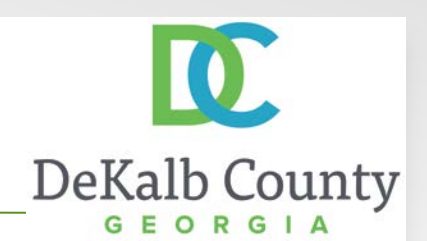

|                                                                    | 10.000                                                                                                    |                                                                             |                             |              | 6 2         |
|--------------------------------------------------------------------|----------------------------------------------------------------------------------------------------|-----------------------------------------------------------------------------|-----------------------------|--------------|-------------|
| earch and Sele                                                     | .ct: Bank Name                                                                                                    |                                                                             | C                           | ancel Select |             |
| Search                                                             |                                                                                                    |                                                                             |                             |              |             |
| To find your item                                                  | o, select a filter item in the pulldown list                                                                                       | and enter a value in the text field, t                                      | hen select the "Go" button. |              | Preferences |
| Search By Bank                                                     | Name 🝷                                                                                                    | Go                                                                          |                             |              |             |
| Results                                                            |                                                                                                    |                                                                             |                             |              | ncel Save   |
| elect                                                              | Quick Select                                                                                                    | Bank Name                                                                   | Bank Number                 |              |             |
|                                                                    | No search conducted.                                                                                                    |                                                                             |                             |              | -           |
|                                                                    |                                                                                                    |                                                                             |                             |              |             |
|                                                                    |                                                                                                    |                                                                             | Car                         | select       | -           |
|                                                                    |                                                                                                    |                                                                             |                             |              | -           |
|                                                                    |                                                                                                    |                                                                             |                             |              | -           |
|                                                                    |                                                                                                    |                                                                             |                             |              | *           |
|                                                                    |                                                                                                    |                                                                             |                             |              |             |
|                                                                    |                                                                                                    |                                                                             |                             |              |             |
|                                                                    |                                                                                                    |                                                                             |                             |              |             |
|                                                                    |                                                                                                    |                                                                             |                             |              |             |
|                                                                    |                                                                                                    |                                                                             |                             |              |             |
|                                                                    |                                                                                                    |                                                                             |                             |              |             |
|                                                                    |                                                                                                    | m.                                                                          |                             | * * 105% *   |             |
| FOR                                                                |                                                                                                    | m.                                                                          |                             | ¥t105% ↔     | J           |
| ron                                                                | 152781: 6724304068                                                                                                    | #* 21400#*                                                                  |                             | €,105% →     | J           |
| non                                                                | 15278: 6724301068                                                                                                    | se 51°00%.                                                                  |                             | €,105% +     | J           |
| ron<br>1:12210<br>Routing                                          | 152781: E7243010E8<br>Number Account Number                                                                                        | m<br>** 21x00**                                                             |                             | €_105% +     | J           |
| ron<br>1: 1 2 2 1 0<br>Routing                                     | 152781: 5724,30 DBB<br>Number Account Number<br>ation purposes, please include a copy of                                           | ₩<br># 2 I Q Q #<br>a blank check or bank letter that co                    | Infains your account        | *£105% ▼     | J           |
| ron<br>1: 1 2 2 1 0<br>Routing<br>2' IIP For ventic<br>details wit | 152781: 572430 1068<br>Number Account Number<br>ation purposes, please include a copy of<br>hydro thor datakiments prior to submit | # 24.00#<br>a blank check or bank letter that co<br>lung your registration. | Intains your account        | * 105% +     | J           |

Step 15

#### Click in the **Search By** field.

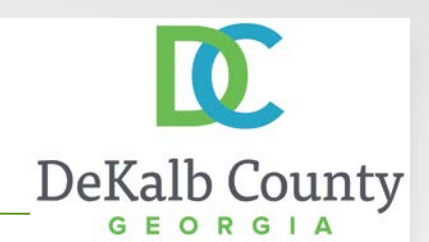

| Search and Select L | ist of Values - Windows Internet Explorer p                                       | provided by DeKalb County                                       |                             |              |                 |
|---------------------|-----------------------------------------------------------------------------------|-----------------------------------------------------------------|-----------------------------|--------------|-----------------|
| Search and Selec    | :t: Bank Name                                                                     |                                                                 | 5.0                         | and I cale a | ର ନ୍ <u>ୟ</u> ା |
| Search              |                                                                                   |                                                                 |                             | ancej Select |                 |
| To find your item,  | , select a filter item in the pulldown list a                                     | and enter a value in the text field, t                          | hen select the "Go" button. |              | Preferences     |
| Results             | bunk of difference                                                                |                                                                 |                             |              | ncel Save       |
| elect               | Quick Select                                                                      | Bank Name                                                       | Bank Number                 |              |                 |
|                     | No search conducted.                                                              |                                                                 |                             |              |                 |
|                     |                                                                                   |                                                                 | Ca                          | ncel Select  |                 |
|                     |                                                                                   |                                                                 |                             |              |                 |
|                     |                                                                                   |                                                                 |                             |              | *               |
|                     |                                                                                   |                                                                 |                             |              |                 |
|                     |                                                                                   |                                                                 |                             |              |                 |
| _                   |                                                                                   | TET .                                                           |                             | ₩ 105% +     |                 |
| FOR                 | 52781: 5724301058                                                                 | r 2500r                                                         |                             |              |                 |
| Routing N           | Number Account Number                                                             |                                                                 |                             |              |                 |
| TIP For Verificat   | tion purposes, please include a copy of<br>your other attachments prior to submit | a blank check or bank letter that co<br>ling your registration. | ontains your account        |              |                 |
|                     |                                                                                   |                                                                 |                             |              |                 |

Step 16

Enter the desired information into the **Search By** field. Enter "**bank of america**".

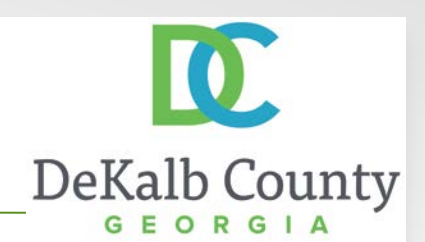

|                                           |                                                                                                    |                                                                                                    |                                     |                     | A A.                 |
|-------------------------------------------|----------------------------------------------------------------------------------------------------|----------------------------------------------------------------------------------------------------|-------------------------------------|---------------------|----------------------|
| earch and                                 | Select: Bank Name                                                                                        |                                                                                                    |                                     |                     | លជ                   |
|                                           |                                                                                                    |                                                                                                    | Ca                                  | incel Select        | 1                    |
| Search                                    |                                                                                                    |                                                                                                    |                                     |                     |                      |
| To find you                               | ir item, select a filter item in !                                                                       | the pulldown list and enter a value in the text                                                                                     | field, then select the "Go" button. |                     | references           |
| Search By                                 | Bank Name 🝷 ba                                                                                           | nk of america Go                                                                                                    |                                     |                     |                      |
| -                                         |                                                                                                    |                                                                                                    |                                     |                     | ncel Save            |
| Results                                   |                                                                                                    |                                                                                                    |                                     |                     | Sector Sector Sector |
| elect                                     | Quick Select                                                                                             | Bank Name                                                                                                    | Bank Number                         |                     |                      |
| 0                                         | 91 <u>5</u>                                                                                              | BANK OF AMERICA                                                                                                    |                                     |                     |                      |
|                                           |                                                                                                    |                                                                                                    |                                     |                     |                      |
|                                           |                                                                                                    |                                                                                                    | Can                                 | cel Select          | -                    |
|                                           |                                                                                                    |                                                                                                    |                                     | and the second      |                      |
|                                           |                                                                                                    |                                                                                                    |                                     |                     |                      |
|                                           |                                                                                                    |                                                                                                    |                                     |                     |                      |
|                                           |                                                                                                    |                                                                                                    |                                     |                     |                      |
|                                           |                                                                                                    |                                                                                                    |                                     |                     |                      |
|                                           |                                                                                                    |                                                                                                    |                                     |                     |                      |
|                                           |                                                                                                    |                                                                                                    |                                     |                     |                      |
|                                           |                                                                                                    |                                                                                                    |                                     |                     |                      |
|                                           |                                                                                                    |                                                                                                    |                                     |                     |                      |
|                                           |                                                                                                    |                                                                                                    |                                     |                     |                      |
|                                           |                                                                                                    |                                                                                                    |                                     | *                   |                      |
|                                           |                                                                                                    | TT.                                                                                                    |                                     | € 105% ÷            |                      |
| FOR                                       |                                                                                                    |                                                                                                    | - 1                                 | ≇ 105% ÷            | J                    |
| FOR                                       | 21052784 672                                                                                             | ""<br>"4.30 2400#                                                                                                    | -                                   | ¥⊾105% +            | J                    |
| ron<br>11 1 2<br>Ro                       | 2 10 5 2 7 8 10 6 7 2                                                                                    | "<br>! 4, 30 10 5 8 8" 2 4,00 8"<br>                                                                                                | -                                   | €,105% <del>-</del> | J                    |
| ron<br>1: 1 2<br>Ro<br>2' IIP For<br>deta | 21052?8: 67.2<br>uting Number Acc<br>verification purposes, please<br>is with your other attachmen       | "<br>14.30 LOBB* 24.00*<br>count Number<br>ndude a copy of a blank check or bank letter<br>s prior to submitting your registration. | that contains your account          | €,105% +            | J                    |
| Rom<br>Ro<br>Ro<br>CILIP For V            | 2 10 5 2 78 : 5 7 2<br>uting Number Acc<br>renfraction purposes, please<br>lis with your other attachmen | " Is 30 10 BBs* 21,00 s* count Number ndude a copy of a blank check or bank letter to prior to submitting your registration.        | that contains your account          | *<br>€_105% +       | J                    |

Step 17

Click the **select** button next to BANK OF AMERICA.

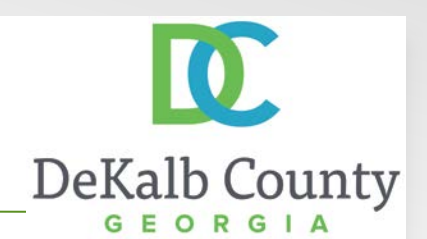

| Cancel Search To find your item, select a filter item in the pulldown list and enter a value in the text field, then select the "Go" button. Search By Bank Name  bank of america Go Results                                                                                                    | Select                                                                                                    |  |
|----------------------------------------------------------------------------------------------------|----------------------------------------------------------------------------------------------------|--|
| Search To find your item, select a filter item in the pulldown list and enter a value in the text field, then select the "Go" button. Search By Bank Name                                                                                                    | Preferences                                                                                                    |  |
| Search To find your item, select a filter item in the pulldown list and enter a value in the text field, then select the "Go" button. Search By Bank Name                                                                                                    | Preferences                                                                                                    |  |
| To find your item, select a filter item in the pulldown list and enter a value in the text field, then select the "Go" button. Search By Bank Name                                                                                                    | Televences -                                                                                                    |  |
| Search By Bank Name                                                                                                    |                                                                                                    |  |
| Toeselline "                                                                                                    |                                                                                                    |  |
| togethe h                                                                                                    | acel Save                                                                                                    |  |
|                                                                                                    | and the second second s |  |
| lect Quick Select Bank Name Bank Number                                                                                                    |                                                                                                    |  |
| BANK OF AMERICA                                                                                                    |                                                                                                    |  |
|                                                                                                    |                                                                                                    |  |
| Cancel                                                                                                    | Select                                                                                                    |  |
| courts.                                                                                                    | SERCE                                                                                                    |  |
|                                                                                                    |                                                                                                    |  |
|                                                                                                    |                                                                                                    |  |
|                                                                                                    |                                                                                                    |  |
|                                                                                                    |                                                                                                    |  |
|                                                                                                    |                                                                                                    |  |
|                                                                                                    |                                                                                                    |  |
|                                                                                                    |                                                                                                    |  |
|                                                                                                    |                                                                                                    |  |
| 11                                                                                                    |                                                                                                    |  |
|                                                                                                    | 4105% ▼                                                                                                    |  |
|                                                                                                    |                                                                                                    |  |
|                                                                                                    |                                                                                                    |  |
| FOR                                                                                                    |                                                                                                    |  |
| 12 2 2 2 0 5 2 2 3 4 3 0 2 0 8 0 8 " 24 0 0 "                                                                                                    |                                                                                                    |  |
| row         row         row <th row<="" td="" th<=""><td></td></th> | <td></td>                                                                                                    |  |
| rom                                                                                                    |                                                                                                    |  |

Step 18

Click the **Select** button.

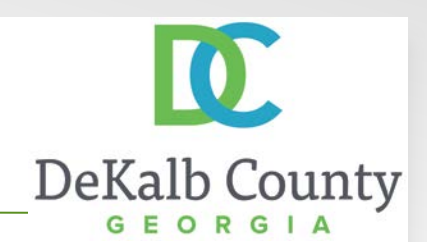

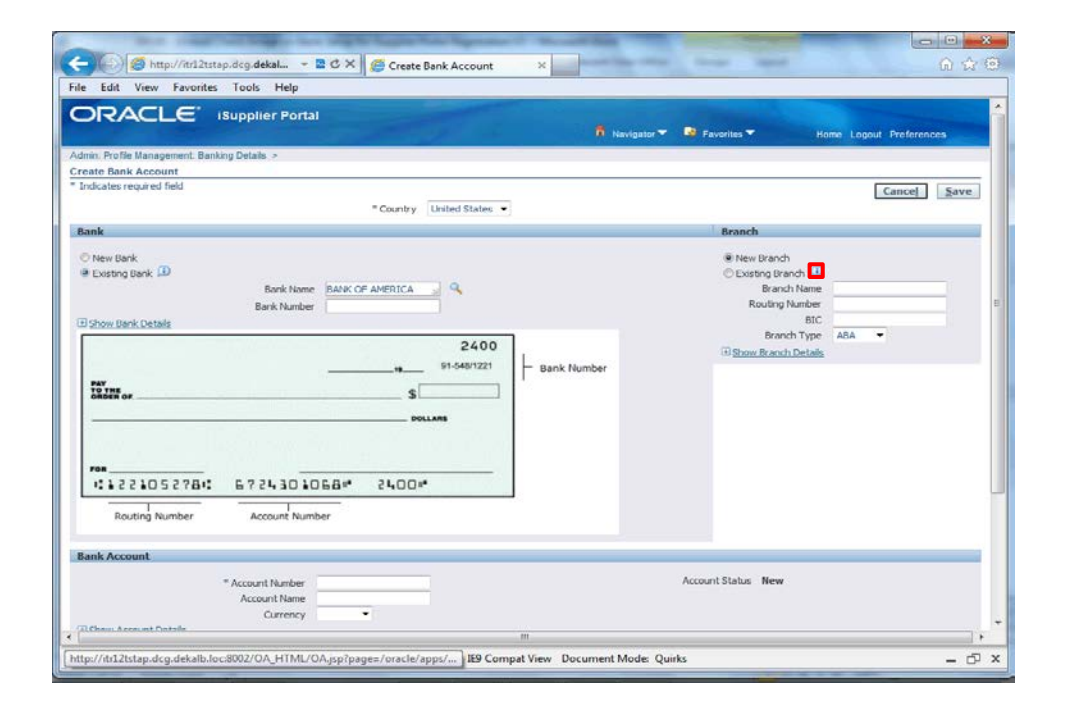

Step 19

Click on **the Information (i) bubble** to read tip on using a New or Existing Branch.

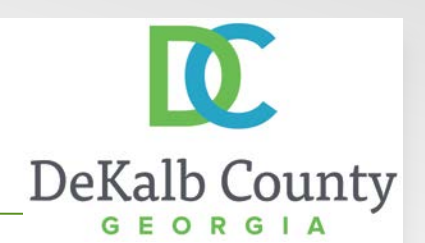

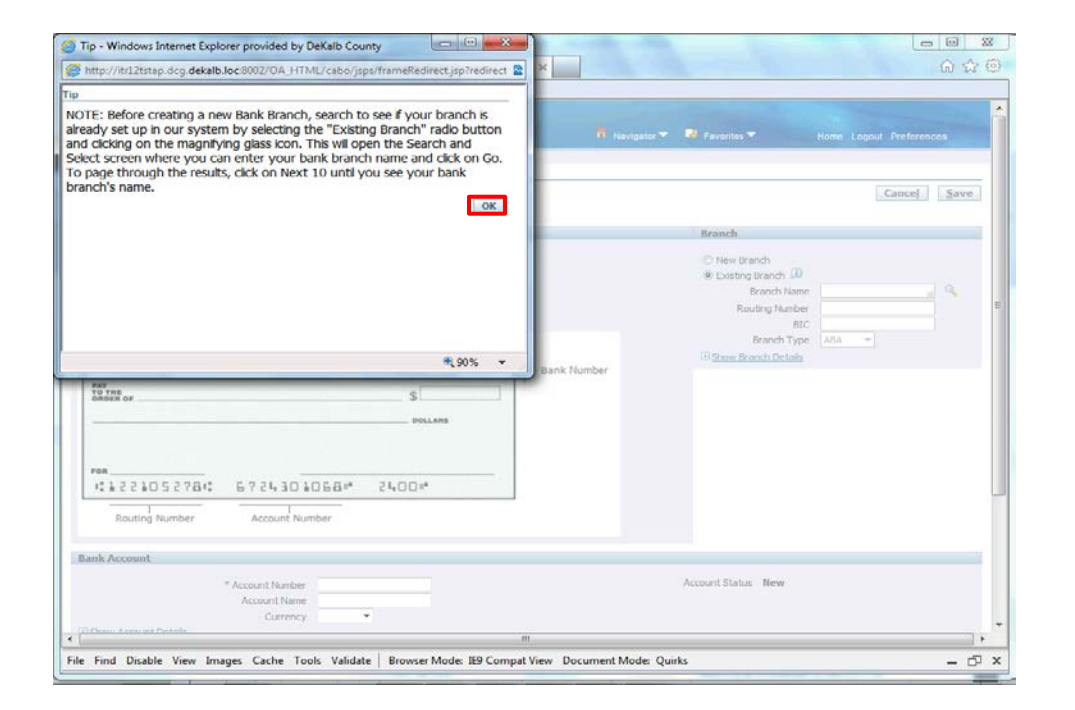

Step 20

After reading the Tip, Click the **OK** button.

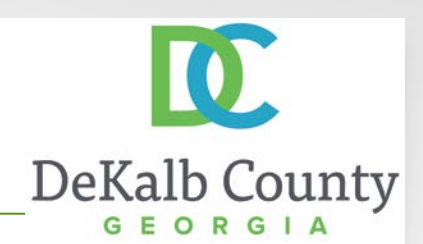

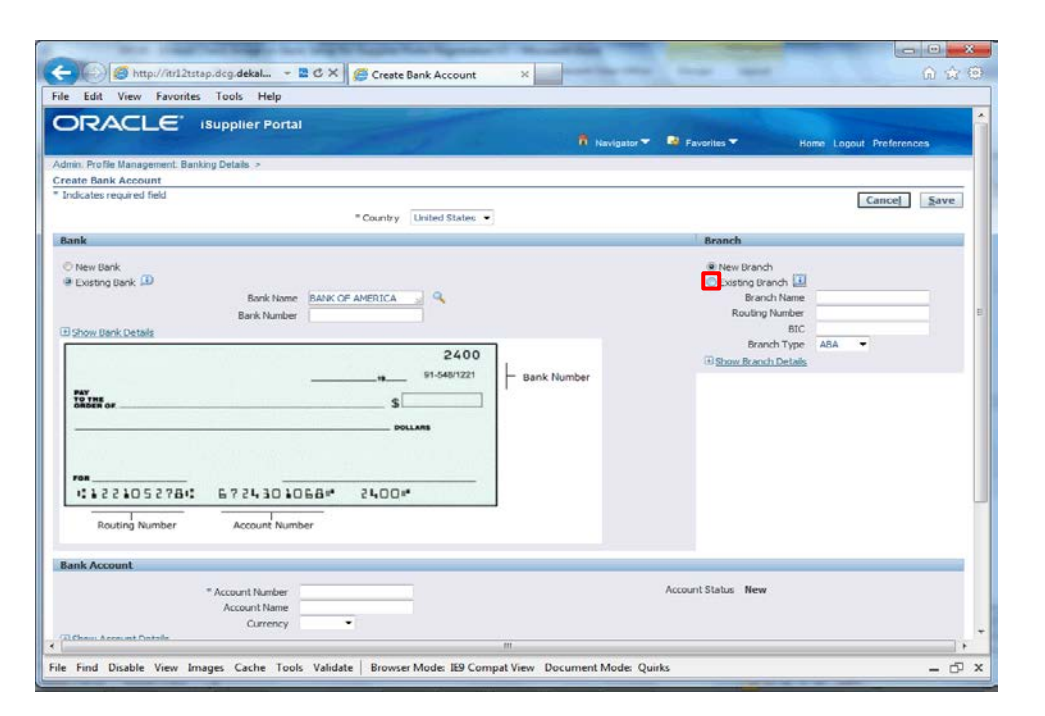

Step 21

In this example, we will follow the suggestion in the tip and search for our branch by clicking the **Existing Branch** option.

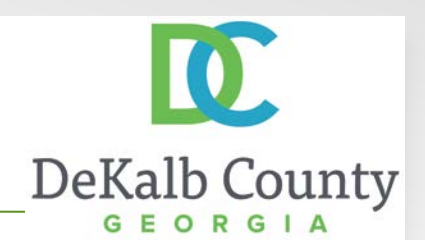

|                                                                                                    | A                         | iavigator 🔻 🧕 Favorites 🖛 Home Logout Preference:                                                                                     |          |
|----------------------------------------------------------------------------------------------------|---------------------------|----------------------------------------------------------------------------------------------------|----------|
| in. Profile Management. Banking Details. ><br>ate Bank Account                                                                 |                           |                                                                                                    |          |
| dicates required field                                                                                                    | Country United States •   | Cance                                                                                                    | Save     |
| ink                                                                                                    |                           | Branch                                                                                                    |          |
| New Bank         Bank Nome         BANK OF AN           Bank Nome         BANK OF AN           Bank Number         Bank Number | 2400<br>+- 91-649/321<br> | Yew Uranch     Existing Uranch     Brench Name     Routing Namber     Brench Type     Ana w      Search for 1     Store Reach Details | Branch N |
| mk Account                                                                                                    |                           |                                                                                                    | _        |

Step 22

Click the **Search for Branch Name** button.

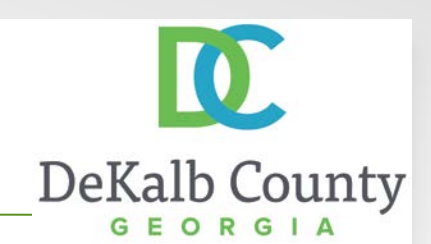

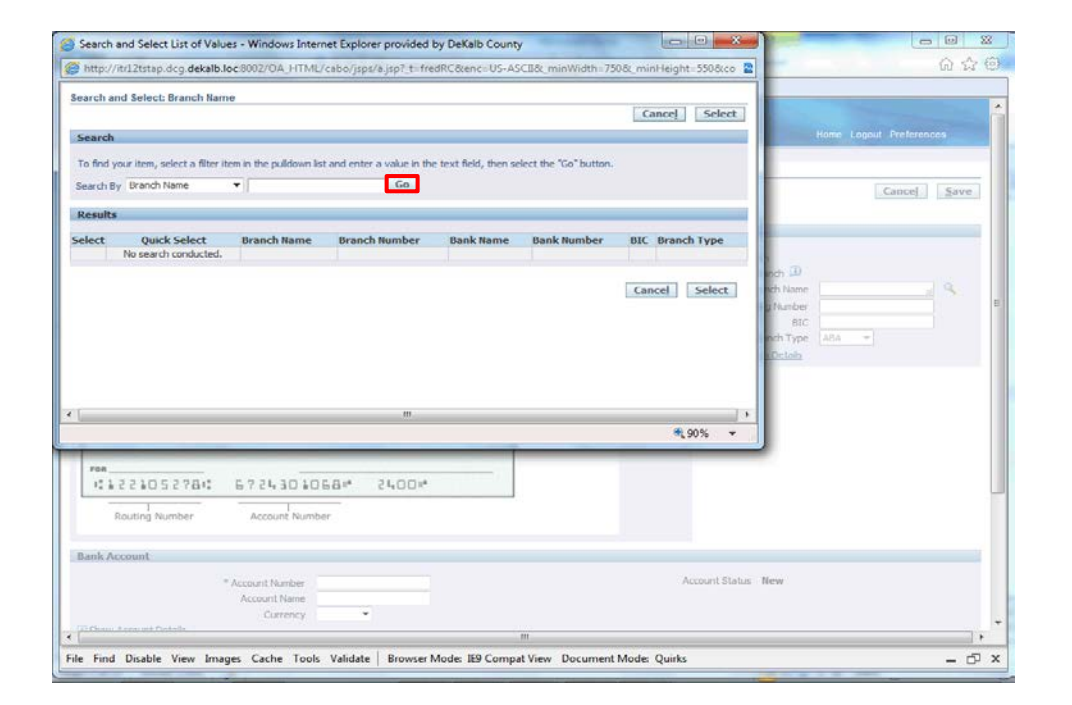

#### Step 23

To retrieve all branches for the bank selected, click the **Go** button. You can also search by the Branch Name, Number and other fields.

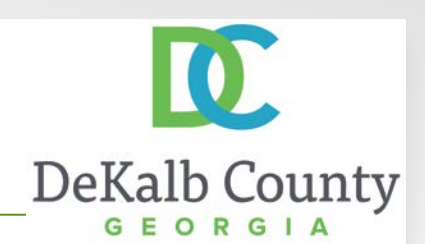

| Search  | and Select List                                | of Values - Window        | ws Internet Explorer p   | ovided by DeKalb Coun       | ty                      |           | 0.0          | ×     |          |           |             | . 8   |
|---------|------------------------------------------------|---------------------------|--------------------------|-----------------------------|-------------------------|-----------|--------------|-------|----------|-----------|-------------|-------|
| http:/  | /it/12tstap.dcg.                               | dekalb.loc/8002/OA        | HTML/cabo/jsps/a.js      | p7_t=fredRC&enc=US-A        | SCII&_minWidth=75       | 50.82_min | Height 55080 | :0 🖀  | -        |           | 1           | 1 22  |
| arch a  | ind Select: Brar                               | ich Name                  |                          |                             |                         |           |              | *     |          |           |             |       |
|         |                                                |                           |                          |                             |                         | Ca        | ncel Sele    | ct    |          |           |             |       |
| earch   | ()                                             |                           |                          |                             |                         |           |              |       | He       | me Logout | Preferences |       |
| o find  | your item, select                              | a filter item in the pu   | ldown list and enter a v | lue in the text field, then | select the "Go" button. |           |              |       |          |           |             |       |
| earch B | By Branch Name                                 | -                         |                          | Go                          |                         |           |              |       |          |           | ancel       | Sisse |
| and     |                                                |                           |                          |                             |                         |           |              | 12    |          |           | annerg (    | Cosc  |
| csuit   | 11                                             |                           |                          |                             |                         |           |              |       |          |           |             |       |
| la et   | Durish Calcut                                  | manual manual             | Receil Burnhau           | Real Range                  | C Previ                 | ous 1-10  | • Next 10    | 2.9   |          |           |             |       |
| ect     | Quick Select                                   | ACH 061000052             | 061000052                | BANK OF AMERICA             | bank Number             | BIC       | ABA          |       | nch D    |           |             |       |
| 5       | -                                              | ACH 121000358             | 121000359                | BANK OF AMERICA             |                         |           | ABA          |       | nch Name |           |             | 3     |
| 5       |                                                | ACH 063100277             | 063100277                | BANK OF AMERICA             |                         |           | ABA          | - 1   | g Number |           |             |       |
| 5       | -                                              | ACH 261170290             | 261170290                | BANK OF AMERICA             |                         |           | ABA          | - 1   | BIC A    | 84 +      |             |       |
| 5       |                                                | ACH 026009593             | 026009593                | BANK OF AMERICA             |                         |           | ABA          |       | Octob    |           |             |       |
| 5       | -                                              | ACH 071000039             | 071000039                | BANK OF AMERICA             |                         |           | ABA          |       |          |           |             |       |
| D.      |                                                | ACH 111000012             | 111000012                | BANK OF AMERICA             |                         |           | ABA          | -     |          |           |             |       |
|         |                                                |                           | 1                        | l.                          |                         |           |              | F     |          |           |             |       |
|         |                                                |                           |                          |                             |                         |           | <b>a</b> 90% | •     |          |           |             |       |
| FOR     |                                                |                           |                          |                             |                         | -         | -            | -     |          |           |             |       |
| 12.3    | 2210527                                        | 84 67243                  | 301068* 24               | 00*                         |                         |           |              |       |          |           |             |       |
|         | 0                                              |                           | The second second        |                             |                         |           |              |       |          |           |             |       |
|         | storning second                                | r weedur                  | it number                |                             |                         |           |              |       |          |           |             |       |
| ank A   | Innorm                                         |                           |                          |                             |                         |           |              |       |          |           |             |       |
|         | and and an an an an an an an an an an an an an |                           |                          |                             |                         |           |              |       |          |           |             |       |
|         |                                                | * Account No<br>Account 1 | mber                     |                             |                         |           | Account s    | tatus | new      |           |             |       |
|         |                                                | Curr                      | ency ·                   |                             |                         |           |              |       |          |           |             |       |
| - Chan  | A crownik Costalla                             |                           |                          |                             |                         |           |              |       |          |           |             |       |
| 10      |                                                |                           |                          |                             |                         |           | 0.11         | _     |          |           |             | -51   |

Step 24

Locate and select the correct branch by clicking on the **Select** button.

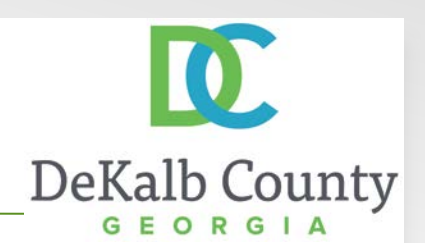

| Search   | and Select List   | of Values - Windo       | ws Internet Explorer pr   | ovided by DeKalb Coun          | ty .                   |           | 00           | ×     |           | 1               |        | 88  |
|----------|-------------------|-------------------------|---------------------------|--------------------------------|------------------------|-----------|--------------|-------|-----------|-----------------|--------|-----|
| http:/   | /itrl2tstap.dcg.  | dekalb.loc/8002/04      | J-ITML/cabo/jsps/a.js     | p7_t_fredRC&enc_US-A           | SCIB&_minWidth=75      | 508min    | Height=55080 | :0 🖀  | -         |                 | Q \$   | 2 6 |
| learch a | and Select: Bran  | ich Name                |                           |                                |                        |           |              | ^     |           |                 |        |     |
|          |                   |                         |                           |                                |                        | Ca        | ncel Sele    | ct    |           |                 |        |     |
| Search   | 1                 |                         |                           |                                |                        |           |              |       | Hai       | me Logout Prefe | rences |     |
| To find  | your item, select | a filter item in the pu | ldown list and enter a va | alue in the text field, then s | elect the "Go" button. |           |              |       |           |                 |        |     |
| Search   | By Branch Name    | •                       |                           | Go                             |                        |           |              |       |           | Cance           | 1 Save |     |
| Result   | \$                |                         |                           |                                |                        |           |              |       |           |                 |        |     |
|          |                   |                         |                           |                                | (C) Previo             | 0.05 1-10 | Nevt 10      | 1.0   |           |                 |        |     |
| elect    | Quick Select      | Branch Name             | Branch Number             | Bank Name                      | Bank Number            | BIC       | Branch Type  |       |           |                 |        |     |
| ۲        | -                 | ACH 061000052           | 061000052                 | BANK OF AMERICA                |                        |           | ABA          |       | inch 🔟    |                 |        |     |
| 0        | <b>0</b> 2        | ACH 121000358           | 121000358                 | BANK OF AMERICA                |                        |           | ABA          |       | sch Name  |                 | 18     |     |
| 0        | 03 <u>-</u>       | ACH 063100277           | 063100277                 | BANK OF AMERICA                |                        |           | ABA          |       | RIC 81C   |                 |        |     |
| 0        | -                 | ACH 261170290           | 261170290                 | BANK OF AMERICA                |                        |           | ABA          |       | nchType A | 84 · · ·        |        |     |
| 0        |                   | ACH 026009593           | 026009593                 | BANK OF AMERICA                |                        |           | ABA          |       | Octain    |                 |        |     |
| 0        |                   | ACH 071000039           | 071000039                 | BANK OF AMERICA                |                        |           | ABA          |       |           |                 |        |     |
| 0        |                   | ACH 111000012           | 111000012                 | BANK OF AMERICA                |                        |           | ABA          | -     |           |                 |        |     |
| _        |                   |                         | 1                         | 1                              |                        | _         |              | F     |           |                 |        |     |
|          |                   |                         |                           |                                |                        |           | <b>a</b> 90% | •     |           |                 |        |     |
| 708      |                   |                         |                           |                                |                        | _         | _            |       |           |                 |        |     |
| 12.3     | 2210527           | 84 6724                 | 101058* 24                | 00*                            |                        |           |              |       |           |                 |        |     |
| -        |                   |                         | The second second         |                                |                        |           |              |       |           |                 |        |     |
|          | Kouting Numbe     | r Accour                | nt number                 |                                |                        |           |              |       |           |                 |        |     |
| Bank/    | locount           |                         |                           |                                |                        |           |              |       |           |                 |        |     |
|          |                   | * Account to            | and the second            |                                |                        |           | Account 5    | Intus | New       |                 |        |     |
|          |                   | Account f               | Name                      |                                |                        |           |              |       |           |                 |        |     |
|          |                   | Curr                    | rency ·                   |                                |                        |           |              |       |           |                 |        |     |
| Chan     | A craunit Codella |                         |                           |                                | m                      |           |              |       |           |                 |        |     |
| e Fina   | Disable View      | w Images Cache          | Tools Validate   B        | rowser Mode: 1E9 Comp          | at View Document       | Mode      | Ouirks       | -     |           |                 | - 6    | 0   |

Step 25

Click the **Select** button.

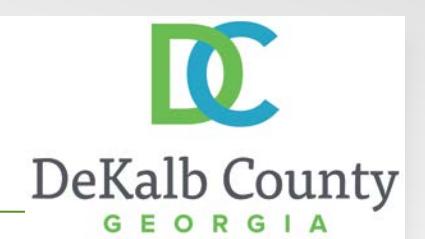

| The Management Bank youths - Country United States - Country United States - Country - Country -   | Cance 3                                                                    | Save |
|----------------------------------------------------------------------------------------------------|----------------------------------------------------------------------------|------|
| shickes required field  *Country United States •  nnk  *Decoding Number Bank Number  *Country United States •  *Country United States •  *Country Un | Cance] []                                                                  | Save |
| ank<br>Mew Bark<br>P Losting Bank (I)<br>Bank Name: BANK OF AMERICA<br>Bank Namber<br>2400<br>13 Show Bank Details<br>2400<br>14 Bank Number<br>Bank Number<br>Bank Number                                                                                                    | Branch                                                                     |      |
| New Bank         Bank Name         BANK OF AMERICA         %           Bank Name         Bank OF AMERICA         %           Stow Bank Details         11-0481321         +           Winter         \$         9           Pockame         \$         10-0481321           **         \$         \$           Pockame         \$         \$           Pockame         \$         \$           Pockame         \$         \$           Pockame         \$         \$           Pockame         \$         \$           Pockame         \$         \$                                                                                                    |                                                                            |      |
| 2400<br>                                                                                                    | New Branch     Existing Branch      Branch Name     Routing Number     BIC | a    |
| ************************************                                                                                                    | H Show Rearch Details                                                      |      |
| Routing Number Account Number                                                                                                    |                                                                            |      |
| ank Account                                                                                                    |                                                                            |      |
| * Account Name Account Name Currency                                                                                                    | count Status New                                                           |      |

Step 26

Click in the Account Number field.

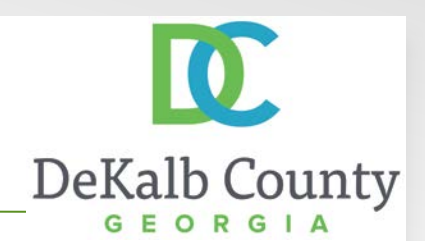

| nn. Profile Management, Bank                      | no Detais, >                                                                                                    | Navigator 🔻 😺 Favorites 🔻 Home Logout Preferences                                            |
|---------------------------------------------------|----------------------------------------------------------------------------------------------------|----------------------------------------------------------------------------------------------|
| ate Bank Account<br>dicates required field        | * Country United States •                                                                                                    | Cance] Save                                                                                  |
| ink                                               | and the second second sec | Branch                                                                                       |
| Phew Bank<br>Existing Bank 🗊<br>Show Bank Details | Bonk Nome BANK OF AMERICA                                                                                                    | New Branch     Existing Branch ())     Branch Name     Routing Number     St 0000052     BIC |
| PAY<br>TO THE<br>ORDER OF                         | 2400<br>                                                                                                    | Branch Type     [35] <u>Show Branch Delafa</u>                                               |
| rom<br>1:1221052781:<br>Routing Number            | 6724303068* 2400*                                                                                                    |                                                                                              |
|                                                   |                                                                                                    |                                                                                              |

Step 27

Enter your bank account number in the **Account Number** field.

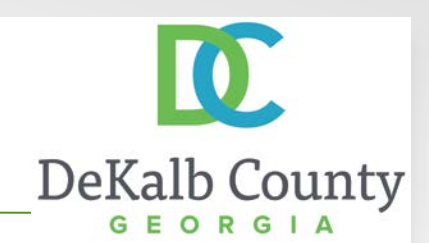

| min. Profile Management. Banki                    | ng Details. >             | n Nevigator 🕶 💀 Favorites 🕶 Home Logout Proferences                                                              |
|---------------------------------------------------|---------------------------|----------------------------------------------------------------------------------------------------|
| ndicates required field                           | * Country United States • | Cancel Save                                                                                                    |
| ank                                               |                           | Branch                                                                                                    |
| 0 New Bank<br># Existing Bank ① Show Bank Details | Bank Name BANK OF AMERICA | New Branch Existing Uranch ()) Branch Name Roranch Name Roranch Type BtC Btc Btc Btc Btc Btc Btc Btc Btc Btc Btc |
| PAY<br>10 THE<br>CREEN OF                         |                           | under                                                                                                    |
| Routing Number                                    | Account Number            |                                                                                                    |
| ank Account                                       |                           |                                                                                                    |

#### Step 29

Add any additional information you would like DeKalb County to know about your bank. Click on the **Save** button when you are finished.

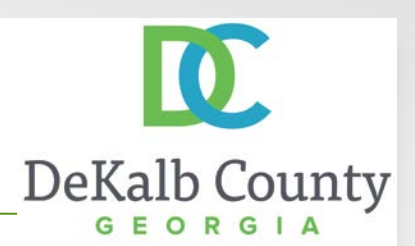

| https://isupp<br>ile Edit View Favorite                     | liertest.de<br>s Tools<br>iSt | k ≁ ≙ ≌ c<br>Help<br>upplier Por               | s × 👔     | Banking Details                            | ×           |         |                         |           | -74274            |                 |                              | 0 ŵ          |
|-------------------------------------------------------------|-------------------------------|------------------------------------------------|-----------|--------------------------------------------|-------------|---------|-------------------------|-----------|-------------------|-----------------|------------------------------|--------------|
| Iome Orders Finan                                           | ce Inte                       | elligence 🛛 A                                  | Assess    | ments Admin                                | • N         | raigato | · · · · · · · · · · · · | ontes •   | Hor               | ne Logout       | Preferenc                    | 95           |
| General     Company Profile     Organization                | Co<br>T                       | onfirmation<br>he general ac                   | count a   | ssignments have be                         | en updated. |         |                         |           |                   |                 |                              |              |
| Address Book     Contact Directory     Business             | Banking<br>View               | g Details<br>General Accou                     | unts 🝷    | Go                                         |             | _       |                         |           |                   | C               | ancel                        | Save         |
| Classifications           Banking Details           Surveys | Add                           | Create Account                                 | ampie:    | I4-NOV-2016<br>Bank                        |             |         |                         |           | Increas           | e Decrease      |                              |              |
|                                                             | Details                       | Number<br>>>>>>>>>>>>>>>>>>>>>>>>>>>>>>>>>>>>> | IBAN<br>5 | Currency Name<br>CITIZENS<br>TRUST<br>BANK | 03-Nov-2015 |         | End Date                | Pr        | ority Priorit     | y Priority      | Approve                      | Update       |
|                                                             | E Show                        | 003456                                         |           | BANK OF<br>AMERICA                         | 14-Nov-2016 |         | 1                       | 2         | ۵                 | $\odot$         | New                          | 1            |
| Privacy Statement                                           |                               | Home Or                                        | ders F    | inance Intelligence                        | Assessments | Adm     | in Horne Log            | gout Pref | erences<br>Copyri | ght (c) 2005, O | ance <u>i</u><br>ada All rig | <u>S</u> ave |
|                                                             |                               |                                                |           |                                            |             |         |                         |           |                   |                 |                              |              |
|                                                             |                               |                                                |           |                                            |             |         |                         |           |                   |                 |                              |              |
|                                                             |                               |                                                |           |                                            |             |         |                         |           |                   |                 |                              |              |
|                                                             |                               |                                                |           |                                            |             |         |                         |           |                   |                 |                              |              |

You have just finished Updating Bank Account Details for your company on the DeKalb County iSupplier Portal. Your changes will be routed to DeKalb County for approval and will not be available for transactional purposes until the changes have been approved.

Click on the **Home** hyperlink to return to the iSupplier Portal Home Page.